Important : Réalisez l'ensemble des tâches en capturant les étapes dans un fichier Word (Pensez à alimenter votre portefolio à partir de ce TP)

# TP01 : Réseau local

### **Topologie** :

- 1. Serveurs :
  - Serveur DHCP : 192.168.1.250/24 (Connecté au switch1)
  - Serveur WEB : 192.168.1.251/24 (Connecté au switch1)
  - Serveur DNS : 192.168.1.252/24 (Connecté au switch1)

### 2. Ordinateurs :

- PC1 : Configuration via DHCP (Connecté au switch1)
- PC2 : Configuration via DHCP (Connecté au switch1)
- Laptop1 : Configuration via DHCP (Connecté à l'Access Point 1)

### 3. Interconnexion :

- Access Point 1 connecté au Switch1
- Routeur1 connecté au Switch1 (192.168.1.1/24)
- Routeur1 connecté à Routeur2 (1.1.1.2/30)
- Routeur2 connecté à Routeur1 (1.1.1.1/30)

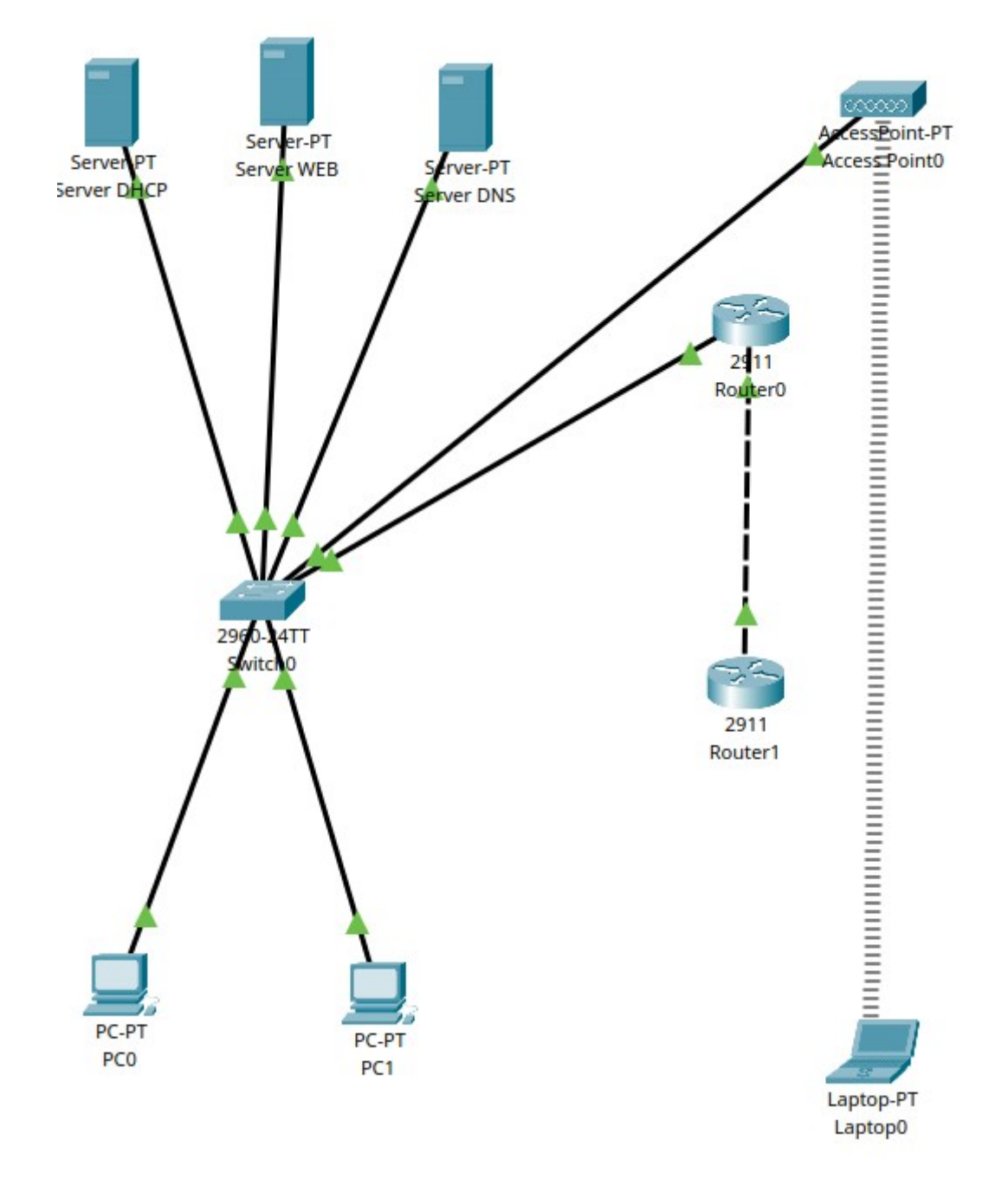

### Travail à faire :

- 1. Réalisez la topologie ci-dessus sur Cisco Packet Tracer :
  - Utilisez le routeur Cisco 2911 et le commutateur Cisco 2960 pour créer la topologie réseau.
  - **Astuce :** Organisez les équipements de manière logique pour représenter la segmentation du réseau et faciliter le dépannage.

### 2. Configurer le Serveur DHCP :

- Configurez une plage d'adresses de 192.168.1.10 à 192.168.1.110.
- Définissez la passerelle par défaut sur 192.168.1.1.
- Définissez le serveur DNS sur 192.168.1.252.
- **Explication :** Le DHCP automatise l'attribution d'adresses IP, de passerelles et de serveurs DNS, ce qui simplifie la gestion du réseau.

| hysical Config | Services Deskto           | p Progra           | ammin   | g /        | Attribut          | es            |                |             |                | 00             |
|----------------|---------------------------|--------------------|---------|------------|-------------------|---------------|----------------|-------------|----------------|----------------|
| SERVICES       |                           |                    |         |            | DHO               | P             |                |             |                |                |
| HTTP           |                           |                    |         |            |                   |               |                |             |                |                |
| DHCP           | Interface                 | Fast               | tEthern | iet0       | •                 | Servic        | e 🖲 On         |             | ⊖ Of           | f              |
| DHCPv6         | Pool Name                 |                    |         |            |                   | serverPool    |                |             |                |                |
| TFTP           | Default Gateway           |                    |         |            |                   | 192.168.1.1   |                |             |                |                |
| DNS            |                           |                    |         |            |                   |               |                |             |                |                |
| SYSLOG         | DNS Server                |                    |         |            |                   | 192.168.1.252 |                |             |                |                |
| AAA            | Start IP Address :        | 192                |         | 168        | }                 |               | 1              |             | 10             |                |
| NTP            | Subnet Mask: 25           | 5                  |         | 255        |                   |               | 255            |             | 0              |                |
| EMAIL          | Maximum Number of Users : |                    |         |            |                   | 100           |                |             |                |                |
| FTP            | Maximum Number of Osers : |                    |         |            |                   |               |                |             |                |                |
| IoT            | TFTP Server:              |                    |         |            |                   | 0.0.0.        | 0              |             |                |                |
| /M Management  | WLC Address:              |                    |         |            |                   | 0.0.0.        | 0              |             |                |                |
| Radius EAP     | Add                       |                    |         | Save       |                   |               | e Remove       |             |                | e              |
|                | Pool<br>Name              | Default<br>Gateway | D<br>Se | NS<br>rver | Sta<br>IP<br>Addr | rt<br>ess     | Subnet<br>Mask | Max<br>User | TFTP<br>Server | WLC<br>Address |
|                | serverPool                | 192.168            | 192.1   | 68         | 192.16            | 8             | 255.255        | 100         | 0.0.0.0        | 0.0.0          |

Тор

### 3. Configurer le Serveur DNS :

- Ajoutez un enregistrement de type A pour le domaine www.sisr2.local pointant vers l'adresse IP du serveur Web (192.168.1.251).
- Explication : Le DNS (Domain Name System) est utilisé pour résoudre les noms de domaine en adresses IP, ce qui permet aux utilisateurs d'accéder aux services en utilisant des noms de domaine faciles à retenir.

|                 |            | Serve              | er DNS       |        | -        |   | × |
|-----------------|------------|--------------------|--------------|--------|----------|---|---|
| Physical Config | Services   | Desktop Programmir | g Attributes |        |          |   |   |
| SERVICES        | •          |                    | DNS          |        |          |   |   |
| HTTP            |            |                    |              |        |          |   |   |
| DHCP            | DNS Servi  | ce 🕚               | On           | ⊖ Off  |          |   |   |
| DHCPv6          | Resource   | Records            |              |        |          |   |   |
| TFTP            | Name       | www.sisr2          | .local       | Type   | A Record | - |   |
| DNS             |            | L                  |              | 5.     |          |   |   |
| SYSLOG          | Address    | 192.168.1.251      |              |        |          |   |   |
| AAA             |            | Add                | Save         |        | Remove   |   |   |
| NTP             | No         | Name               | Tune         |        | Detail   |   | 1 |
| EMAIL           | NO.        | Name               | Туре         | 102.44 | Detail   |   |   |
| FTP             | U          | www.sisr2.local    | A Record     | 192.16 | 8.1.251  |   |   |
| IoT             |            |                    |              |        |          |   |   |
| VM Management   |            |                    |              |        |          |   |   |
| Radius EAP      |            |                    |              |        |          |   |   |
|                 |            |                    |              |        |          |   |   |
|                 |            |                    |              |        |          |   |   |
|                 |            |                    |              |        |          |   |   |
|                 |            |                    |              |        |          |   |   |
|                 |            |                    |              |        |          |   |   |
|                 |            |                    |              |        |          |   |   |
|                 |            |                    |              |        |          |   |   |
|                 |            |                    |              |        |          |   |   |
|                 |            |                    |              |        |          |   |   |
|                 |            |                    |              |        |          |   |   |
|                 | DNS Ca     | che                |              |        |          |   |   |
|                 | - Divis Ca |                    |              |        |          |   |   |
| Тор             |            |                    |              |        |          |   |   |
|                 |            |                    |              |        |          |   |   |

- 4. Configurer le Serveur Web :
  - Modifiez le fichier index.html pour personnaliser le contenu de la page web.
  - Explication : Cette étape permet de s'assurer que le serveur Web est correctement configuré et que les utilisateurs peuvent accéder à la page web via le réseau.

#### Server WEB

| SERVICES     | File Name: index.html                                                                      |     |
|--------------|--------------------------------------------------------------------------------------------|-----|
| HTTP         |                                                                                            |     |
| DHCP         | <html></html>                                                                              |     |
| DHCPv6       | <hr/> >Welcome to Cisco Packet Tracer. Opening doors to new opportunities. Mind Wide Open. |     |
| TFTP         | Quick Links:                                                                               |     |
| DNS          | <pre><br/><br/><br/><br/><br/><br/>copyrights.html&gt;A small page</pre>                   |     |
| SYSLOG       | <a href="image.html">Image page</a>                                                        |     |
| AAA          | <br><br><br><br><br><br><br><br>                                                           |     |
| NTP          |                                                                                            |     |
| EMAIL        |                                                                                            |     |
| FTP          |                                                                                            |     |
| IoT          |                                                                                            |     |
| 1 Management |                                                                                            |     |
| Radius EAP   |                                                                                            |     |
|              |                                                                                            |     |
|              |                                                                                            |     |
|              |                                                                                            |     |
|              |                                                                                            |     |
|              |                                                                                            |     |
|              |                                                                                            |     |
|              |                                                                                            |     |
|              | Eile Manager Sav                                                                           | IP. |

### 5. Tester la Connectivité (ICMP) :

- Utilisez la commande ping pour vérifier la connectivité entre tous les périphériques (PC1, PC2, Laptop1, serveurs, routeurs).
- **Explication :** Les pings aident à vérifier la connectivité réseau et à diagnostiquer les problèmes de communication.

### 6. Tester la Résolution de Noms (DNS) :

- Exécutez la commande ping www.sisr2.local sur le PC portable Laptop1.
- **Explication :** Cela teste à la fois la connectivité réseau et la résolution de noms DNS.
- 7. Accéder au Site Web via PC1 :
  - Accédez au site web www.sisr2.local depuis PC1 en utilisant un navigateur.

• **Explication :** Confirme que le serveur Web est accessible sur le réseau local et que la résolution DNS fonctionne correctement.

# 8. Surveillance du Trafic en Mode Simulation :

- Activez le mode simulation dans Cisco Packet Tracer.
- Surveillez et documentez le trafic **ICMP** entre les périphériques.
- Surveillez et documentez le trafic **DHCP** lors de l'attribution des adresses IP.
- Surveillez et documentez le trafic **DNS** lors de la résolution de noms.
- Surveillez et documentez le trafic **HTTP** lors de l'accès au site web.
- **Explication :** Le mode simulation permet de visualiser et d'analyser le comportement du réseau en détail.

## 9. Étude de Cas : Problèmes de Connectivité :

- Imaginez que PC1 ne parvient pas à se connecter à www.sisr2.local.
  Diagnostiquez le problème potentiel et proposez une solution.
- Questions de Réflexion :
  - Comment diagnostiqueriez-vous un problème de configuration DHCP
    ?
  - Que se passe-t-il si le serveur DNS est mal configuré ?
  - Quelles commandes et outils utiliseriez-vous pour dépanner un problème de connectivité réseau ?

## 10. Concepts Avancés : Sécurité et VLANs :

- Configurer des ACL (Access Control Lists) sur les Routeurs :
  - Bloquez le trafic ICMP entre certaines parties du réseau pour des raisons de sécurité.
  - **Explication :** Les ACL sont utilisées pour contrôler le trafic réseau et sécuriser les segments de réseau sensibles.
- Configurer des VLANs sur le Switch :
  - Créez des VLANs distincts pour les serveurs et les utilisateurs pour segmenter le trafic réseau.
  - **Explication :** La segmentation de réseau via des VLANs améliore la sécurité et la performance en isolant les domaines de diffusion.

## 11. Créer une Documentation Complète :

- Pour chaque étape, documentez les configurations, les commandes utilisées et les résultats observés.
- **Explication :** La documentation est essentielle pour la gestion continue du réseau et pour faciliter le dépannage à l'avenir.